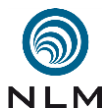

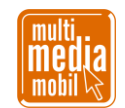

| Ku | rzanleitung zu »Google Sketchup« (allgemeine Hinweise)                                                                                                    |
|----|----------------------------------------------------------------------------------------------------|
| 1. | <b>Projektordner anlegen:</b> Legen Sie einen neuen Ordner an und benennen Sie ihn (»Projekt <i>sprechenderName Vorname Nachname</i> YYYY-MM-DD«). Legen Sie alle Rohdaten darin ab. Starten Sie danach »Google Sketchup« und speichern Sie die noch leere Datei unter dem Dateinamen »Arbeitsdatei <i>sprechenderName Vorname Nachname</i> .skp« in Ihren vorhin angelegten Projektordner.                                          |
| 2. | <b>Oberfläche von Sketchup einstellen:</b> Stellen Sie das Programm auf Ihre Bedürfnisse ein.<br>Menü: ANSICHT   SYMBOLLEISTEN   ANSICHTEN                                                                                                    |
|    | Überprüfen Sie, welche Vorlage mit Längeneinheit verwendet wird.<br>Menü: FENSTER   MODELLINFORMATIONEN   EINHEITEN                                                                                                    |
|    | Sie müssen das Programm neu starten, damit die Vorlage wirksam wird.                                                                                                    |
| 3. | <b>Pfade einstellen</b> : Stellen Sie alle Pfade so ein, dass sie auf Ihren Projektordner zeigen:<br>Menü: FENSTER   VOREINSTELLUNGEN   DATEIEN                                                                                                    |
| 4. | <b>Kurzübersichtskarte:</b> Drucken Sie sich die Kurzübersichtskarte von »Google Sketchup« aus. Hier finden Sie alle wichtigen Werkzeuge auf einen Blick mit Tastaturkürzeln.                                                                                                    |
|    | Quelle: https://kurzelinks.de/skp-kurzuebersichtskarte (pdf-Dokument)                                                                                                    |
|    | Leider gibt es in »Sketchup« für einige häufig genutzte Werkzeuge und Einstellungen keine vordefinierten Tastaturkürzel. Diese können Sie aber selber erstellen.                                                                                                    |
|    | Menü: FENSTER   VOREINSTELLUNGEN   TASTATURKÜRZEL                                                                                                    |
|    | Legen Sie Kürzel fest für die verschiedenen Kamera-Ansichten (ALT+I/O/V/L/R/H/U),<br>für Kamera/Letzte (ALT+D), Kamera/Nächste (ALT+N), Kamera/Perspektive (ALT+P),<br>Kamera/parallele Projektion (ALT+J) und Kamera/Zoombereich (ALT+Z). Kamera/Alles<br>zeigen (ALT+A), Röntgen (ALT+Ö). Speichern Sie Ihre Tastaturkürzel separat ab.                                                                                            |
| 5. | <b>Objekte auswählen:</b> Oftmals müssen Sie einen Punkt, eine Kante oder eine Fläche erst<br>auswählen, bevor Sie es mit einem Werkzeug bearbeiten können. Drücken Sie die<br>Leertaste um in das Auswahlwerkzeug zu wechseln. Klicken jetzt auf das gewünschte<br>Element. Ein Doppelklick auf eine Linie markiert alle zusammenhängende Linien oder die<br>gesamte Fläche, ein schneller Dreifachklick markiert das ganze Objekt. |
|    | In manchen Situationen kann es aber nötig, zum Markieren mit dem Auswahlwerkzeug<br>einen Rahmen um das Objekt zu ziehen, um alle (auch im inneren des Objektes) ver-<br>steckte Elemente auszuwählen.                                                                                                    |
|    | Drücken Sie nach der fertigen Aktion die Leertaste und klicken Sie außerhalb des<br>Elements, um die Markierung wieder aufzuheben. Sonst könnten Sie im nächsten Schritt<br>versehentlich das falsche, weil noch markierte Element, bearbeiten.                                                                                                    |

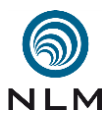

53

54

55

61

71

76

81

84

89

91

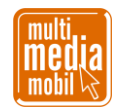

- 48
  6. Werkzeug abwählen: Wenn Sie mit einem Bearbeitungsvorgang fertig sind, sollten Sie
  49 immer die ESC-Taste drücken. Ihre Werkzeugauswahl bleibt zwar erhalten, aber das Tool
  50 arbeitet erst wieder beim nächsten Mausklick. So zeichnen Sie nicht aus Versehen
  51 weitere Linien oder verschieben unbemerkt ein Objekt.
  - Die ESC-Taste ist auch nützlich, um ein falsches Drehen, Verschieben oder Herausziehen sofort rückgängig zu machen. Sie dürfen aber die Maus noch nicht losgelassen haben.
- 56 7. Objekte gruppieren: Wenn Sie zwei oder mehr Objekte ineinanderschieben, neigt
  57 »Google Sketchup« dazu, diese zu verbinden. Dies bereitet Probleme, wenn eines der
  58 Objekte in einem späteren Arbeitsschritt nochmals separat bewegt werden soll. Abhilfe
  59 schafft, wenn Sie das Objekt vorher gruppieren. Markieren Sie es mit Dreifachklick und
  60 gruppieren Sie es mit der rechten Maustaste.
- 8. Ableitungen und Ebenen festlegen: Unter Ableitungen versteht »Google Sketchup« das
   Anlegen, Verschieben und Drehen von Objekten in eine bestimmte Achsenrichtung oder
   Ebene. Welche Achse oder Ebene (automatisch) genommen wird, hängt davon ab, wie
   man in das Koordinatensystem schaut. Man kann die Ausrichtung aber auch erzwingen.
- 66
  67 Bewegungsrichtung: Klicken Sie mit dem Werkzeug auf das Objekt, beginnen Sie in die 68 gewünschte Achsen-Richtung zu ziehen. Bewegen Sie sich jetzt beispielweise parallel zur 69 y-Achse des Koordinatensystems, erscheint der Hinweis »Auf grüner Achse«. Drücken 70 Sie dann die SHIFT-Taste. Die Aktion ist nun auf die y-Achse beschränkt.
- Die Bewegungsrichtung lässt sich auch erzwingen, in dem man die Pfeiltasten einsetzt.
  Wählen Sie das Objekt aus und klicken Sie auf eine beliebige Fläche. Drücken Sie anschließen die Pfeiltaste nach oben (blaue Achse) oder Pfeiltaste nach rechts (rote Achse) oder Pfeiltaste nach links (grüne Achse).
- Achse zum Drehen: Bewegen Sie das DREHENWERKZEUG solange entlang den Kanten eines (beliebigen) Objektes, bis das Werkzeug die Farbe der Achse annimmt, die Sie
  benötigen. Drücken Sie die SHIFT-Taste, um die Ausrichtung zu fixieren. Die SHIFTTaste dürfen Sie erst wieder loslassen, wenn Sie mit dem Drehen fertig sind.
- 82 Zeichenebene: Wechseln Sie die Kameraansicht (Menü: KAMERA | STANDARDAN 83 SCHTEN), um eine neue Fläche auf eine gewünschte Ebene zu zeichnen.
- 9. Mit exakten Werten arbeiten: Sie können nach Augenmaß arbeiten oder mit exakten
  Werten. Klicken Sie mit dem Werkzeug, beginnen Sie in die gewünschte Richtung zu
  ziehen oder zu drehen. Lassen Sie die Maus los und geben Sie über die Tastatur Längenmaße oder Winkelgrade ein. Mit der ENTER-Taste werden die Werte übernommen.
- 20 Zwei Werte müssen Sie durch ein Semikolon trennen (Beispiel: *1500;2300*)
- Mit exakten Werten verschieben: Bewegen Sie ein Objekt und lassen Sie es los. Jetzt
  können Sie über die Tastatur absolute Werte (gerechnet vom Koordinatenursprung) oder
  relative Werte (gerechnet von der aktuellen Position) eingeben. Relative Werte gibt man
  mit beginnender und endender spitzer Klammer ein (Beispiel: <2;0;0>). Absolute Werte

Skript »Kurzanleitung zu Google Sketchup – allgemeine Hinweise« - Seite 2 von 4

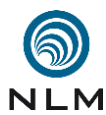

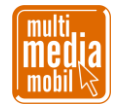

- beginnen und enden mit eckigen Klammern (Beispiel: [2;0;0]). Bei den absoluten Werten
  ist es nicht unwichtig, welchen Punkt man beim ersten Bewegen gewählt hat.
- 99 10. Objekte und Flächen skalieren: Ganze Objekte oder einzelne Flächen lassen sich mit
   100 SKALIEREN (S) oder der MASSBANDFUNKTION (T) in ihrer Größe verändern.
- Skalieren: Aktivieren Sie die Funktion mit dem Buchstaben S auf der Tastatur. Mit der
   SHIFT-Taste skaliert man bei der Auswahl eines Kanten- oder Flächenmittelpunktes das
   Objekt gleichmäßig. Mit der STRG-Taste lassen sich Flächen oder ganze markierte
   Objekte um ihren jeweiligen Mittelpunkt skalieren. SHIFT und STRG lassen sich auch
   gleichzeitig verwenden.
- Maßband: Mit dem Maßband kann man eine *ganze* Szene auf einen Maßstab eichen. Es
  werden dabei die Größen aller bereits enthaltenen Elemente verändert. Wählen Sie das
  Maßband und entfernen Sie mit der STRG-Taste das Plus-Zeichen neben dem Werkzeug.
  Klicken Sie auf den ersten Eckpunkt des zu eichenden Objektes, ziehen Sie das Maßband
  entlang einer Kante auf den zweiten Punkt und klicken Sie. Geben Sie direkt über die
  Tastatur die gewünschte Größe ein. Bestätigen Sie mit der Enter-Taste und dann mit OK.
- Will man nur ein einzelnes Objekt mit dem Maßband skalieren, muss dieses Objekt
  entweder eine Gruppe oder eine Komponente sein. Öffnen Sie das Objekt mit Doppelklick
  und setzen Sie das Maßband dann wie oben beschrieben ein.
- 11. Hilfslinien und -punkte: Sie können eigene Hilfslinien produzieren. Nehmen Sie die MASSBANDFUNKTION (T), klicken Sie auf die Kante eines Elementes und ziehen Sie mit gedrückter Maustaste. Wenn Sie die Maustaste loslassen und über die Tastatur einen Wert eingeben, können Sie die Hilfslinie exakt positionieren.
- 123

101

107

114

118

- Hilfspunkte (FÜHRUNGSPUNKT) erhalten Sie, wenn Sie mit dem Maßband von einem
  sogenannten ENDPUNKT aus messen.
- 127 12. Komponenten: »Google Sketchup« bietet die Möglichkeit, fremde Modelle einzubinden.
  128 Sie können aber auch eigene Komponenten anlegen. Das macht immer dann Sinn, wenn
  129 Sie ein Objekt mehrfach verwenden wollen (zum Beispiel die Säulen in einem
  130 Säulengang). Markieren Sie eine Fläche oder ein Objekt und wählen Sie mit rechter
  131 Maustaste den Befehl KOMPONETEN ERSTELLEN.
- 132
- Komponenten können nicht direkt bearbeitet werden. Sie müssen Sie mit einem
  Doppelklick erst öffnen. Ändern Sie eine Komponente, ändern Sie automatisch alle davon
  in Ihrem Dokument angelegte Kopien mit. Schließen Sie nach der Bearbeitung die
  Komponente mit einem Rechtsklick außerhalb des Objekts.
- 137
- 138 13. Plugins: Die Funktionen von »Sketchup« lassen sich mit PLUGINS ergänzen. Es handelt
   139 sich dabei um kleine Skripte in der Programmiersprache Ruby. Statt sie selber zu
   140 programmieren, schaut man einfach im Internet, ob es schon ein fertiges PLUGIN gibt.
- 141
- 142 Quelle für Skripte: <u>http://extensions.sketchup.com/de</u> [Anmeldung erforderlich]

Skript »Kurzanleitung zu Google Sketchup – allgemeine Hinweise« - Seite 3 von 4

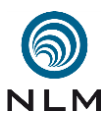

151

156

158

161

163

165

169

172

177

179

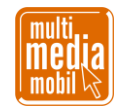

- Der genaue Speicherort für PLUGINS hängt von Ihrer Sketchup-Version und Ihrem Betriebssystem ab. Für »Sketchup 2017« lautet er »C:\Users\username\AppData\Roaming\
  SketchUp\SketchUp 2017\SketchUp\Plugins«. Sie müssen das Programm anschließend
  neu starten. Liegt das PLUGIN im rbz-Format vor, kann man es auch in Sketchup direkt
  über den ERWEITERUNGS-MANAGER installieren.
- 149 14. Materialien: Versehen Sie Ihre Objekte mit Materialien (FENSTER | MATERIALIEN).
   150 Materialien lassen sich mit dem Kartenreiter BEARBEITEN anpassen.
- 152 15. Stile: Ändern Sie die Darstellung mit Stilen (Menü: FENSTER | STILE). Stile lassen sich
  153 mit den Kartenreitern BEARBEITEN und MISCHEN anpassen. Sie können zusätzliche
  154 Stile aus dem Internet herunterladen. Kopieren Sie sie in den Ordner STYLES von
  155 »Sketchup«. Legen Sie am besten vorher einen eigenen Unterordner an.
- 157 Quelle für Stile: <u>http://www.sketchupartists.org/sketchup-styles/</u>
- 159 16. Darstellungen: Für manche Arbeitsschritte kann es sinnvoll sein, die Darstellung eines
   160 Objektes auf dem Bildschirm zu ändern oder es temporär unsichtbar zu schalten.
- 162 ANSICHT | FLÄCHENSTIL | RÖNTGEN oder BEARBEITEN | AUSBLENDEN
- 164 **17. Layer:** Arbeiten Sie bei komplexeren Modellen mit Layern (FENSTER | LAYER).
- 166 18. Einzelobjekte aus verschiedenen Dateien zusammenfügen: Manchmal ist es einfacher,
   jedes benötigte Element in einer separaten Datei zu modellieren und später über das Menü
   DATEI | IMPORTIEREN ... alles zusammenzufügen.
- 170 19. Fertige Modelle verwenden: Sie müssen nicht alles selber konstruieren. Unter der
   171 Adresse <u>https://3dwarehouse.sketchup.com/?hl=de</u> finden Sie zahlreiche fertige Modelle.
- 20. Animationen: Über FENSTER | SZENEN können Sie so genannte SZENEN anlegen. In
  jeder neuen Szene können Sie die Kameraposition (Drehen/Zoom/Pan) ändern. Bevor Sie
  eine neue Szene erstellen, klicken Sie in der Palette Szene mit rechts auf die gerade
  bearbeitete Szene und wählen Sie SZENE AKTUALISIEREN.
- 178 Für »echte« Animationen von Objekten benötigt man das PLUGIN »SketchyPhysics«.
- 180 **21. Hilfefunktion:** Nutzen Sie den sogenannten MENTOR (FENSTER | MENTOR).
- 181 **Oft speichern:** Um Datenverlust zu vermeiden, sollten Sie oft speichern (STRG+S).
- 182 **Offene Dialoge:** Eingabefelder oder Dialogfenster müssen erst bestätigt werden.
- 183 **Objekt markieren:** Eine häufige Fehlerquelle ist ein nicht oder falsch markiertes Objekt.
- 184 **falsches Werkzeug ausgewählt:** Gewöhnen Sie sich an, mit Tastaturkürzeln zu arbeiten.
- 185 **Programm schließen:** Manchmal hilft es, das Programm oder den Rechner neuzustarten.
- 186 187
  - Weiterführende Informationen und Internetquellen:
- 188
- 189 <u>http://www.sketchup.com/de/learn/videos/58</u>
- 190 <u>https://www.bm-online.de/wissen/grundsaetze-gestaltung-entwurfs</u>

Skript »Kurzanleitung zu Google Sketchup – allgemeine Hinweise« - Seite 4 von 4

Verwendung dieses Skriptes - auch in Teilen - im Schulunterricht oder der Jugendarbeit nur mit dem Vermerk »© multimediamobil – Region Süd« erlaubt.